## การเช็คอีเมลล์ บนมือถือ/Smartphone

1. เปิดแอพ **Gmail** ในมือถือ

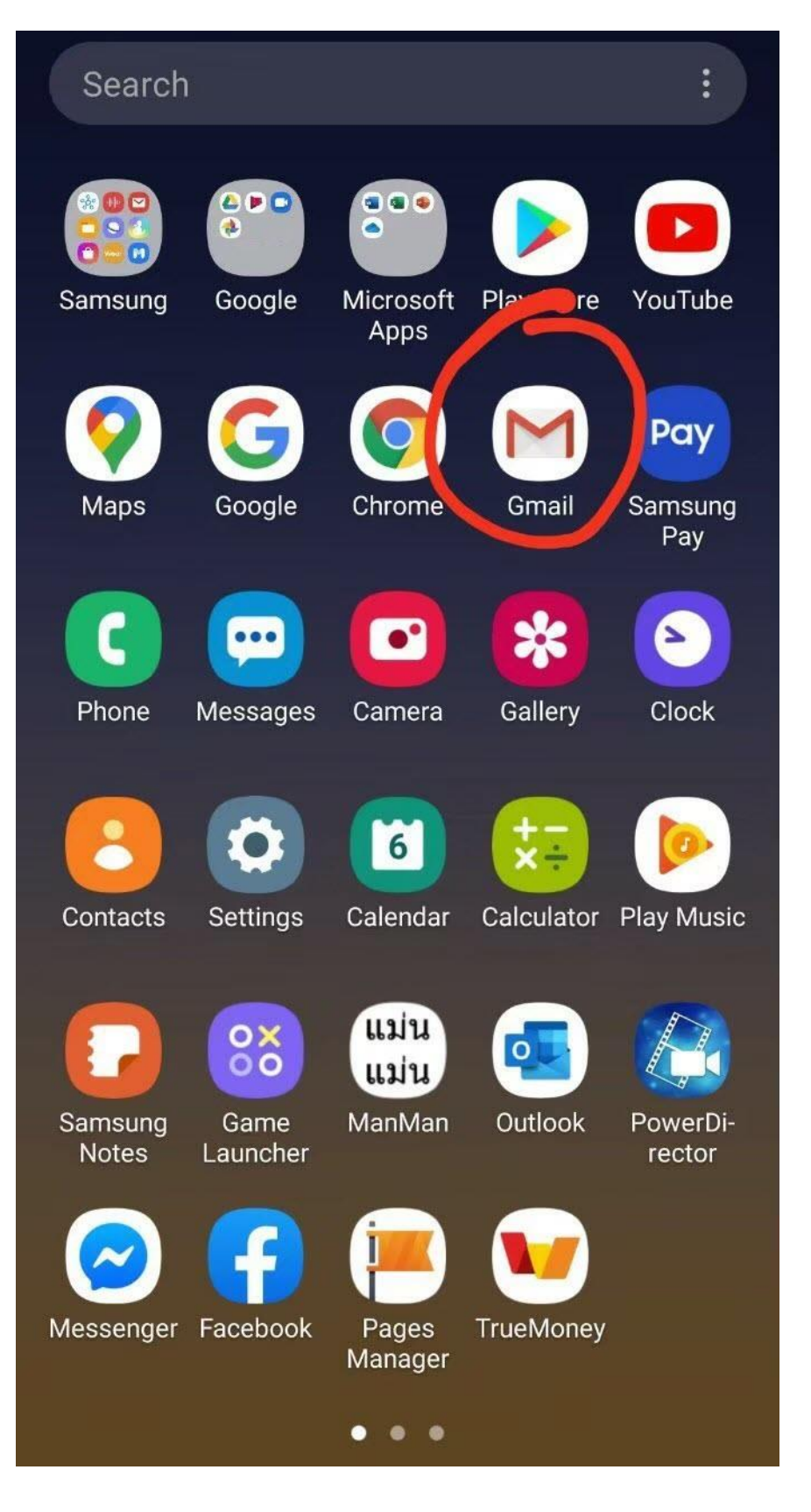

2. คลิกที่ไอคอนตรงมุมบนขวา > เลือก Add another account

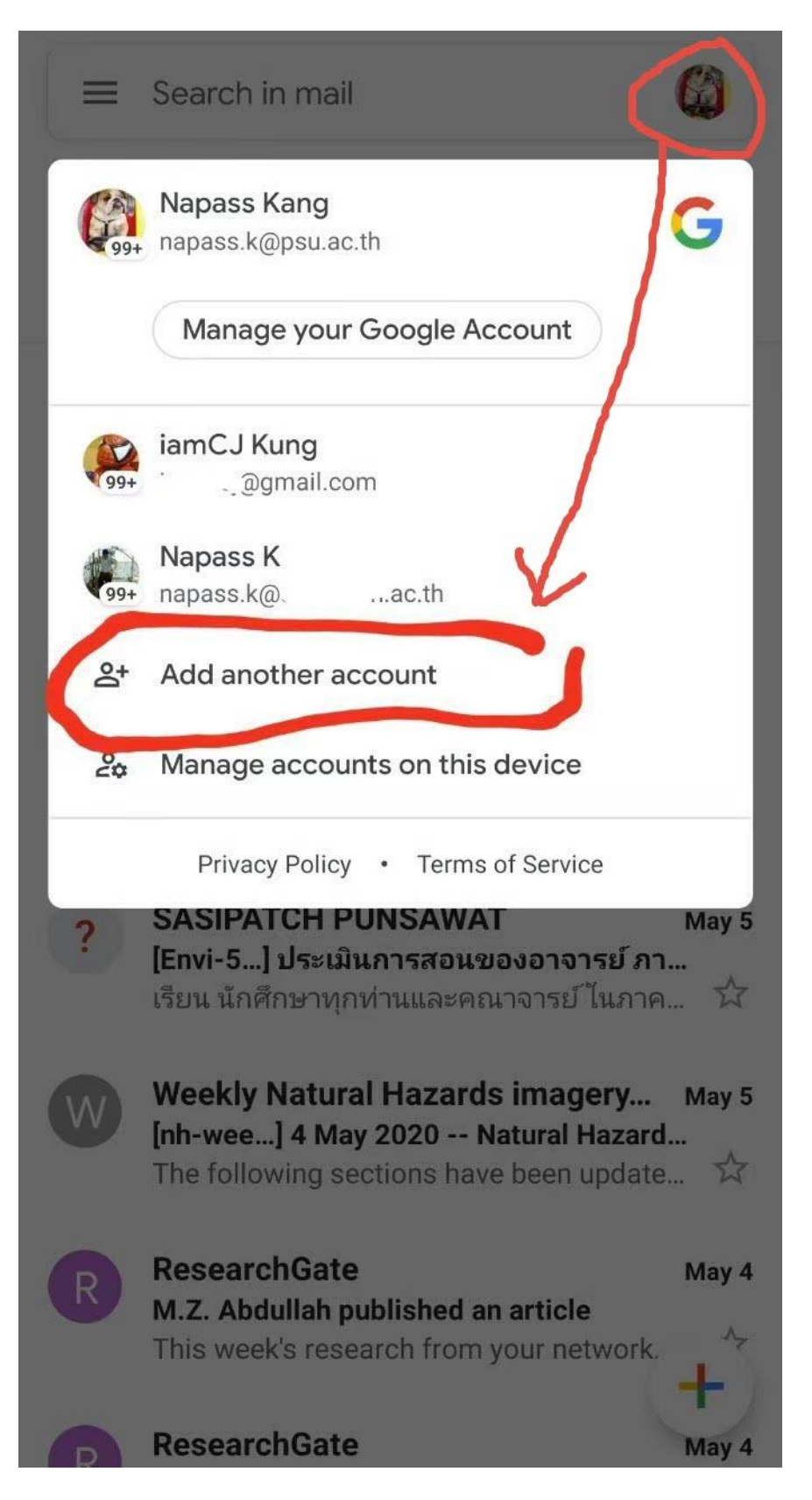

3. เลือก **Google** 

| Μ       |                            |
|---------|----------------------------|
| Set     | up email                   |
| G       | Google                     |
| 0       | Outlook, Hotmail, and Live |
| $\geq$  | Yahoo                      |
| E       | Exchange and Office 365    |
| $\succ$ | Other                      |
|         |                            |
|         |                            |
|         |                            |
|         |                            |
|         |                            |
|         |                            |

4. ใส่ชื่อ**อีเมลล์** แล้วคลิกปุ่ม **ถัดไป** 

\*\*แอดมินตั้งค่าชื่ออีเมลล์ให้เป็น **ชื่อจริง** ตามด้วย **จุด** ตามด้วย **อักษรตัวแรกของนามสกุล** ที่เป็นภาษาอังกฤษ

| Google<br>Sian in                          |
|--------------------------------------------|
| with your Google Account. Learn more       |
| Email or phone<br>napass.k@jaroenwit.ac.th |
| Forgot email?                              |
|                                            |
| Create account Next                        |

ใส่ชื่อรหัสผ่าน แล้วคลิกปุ่ม ถัดไป

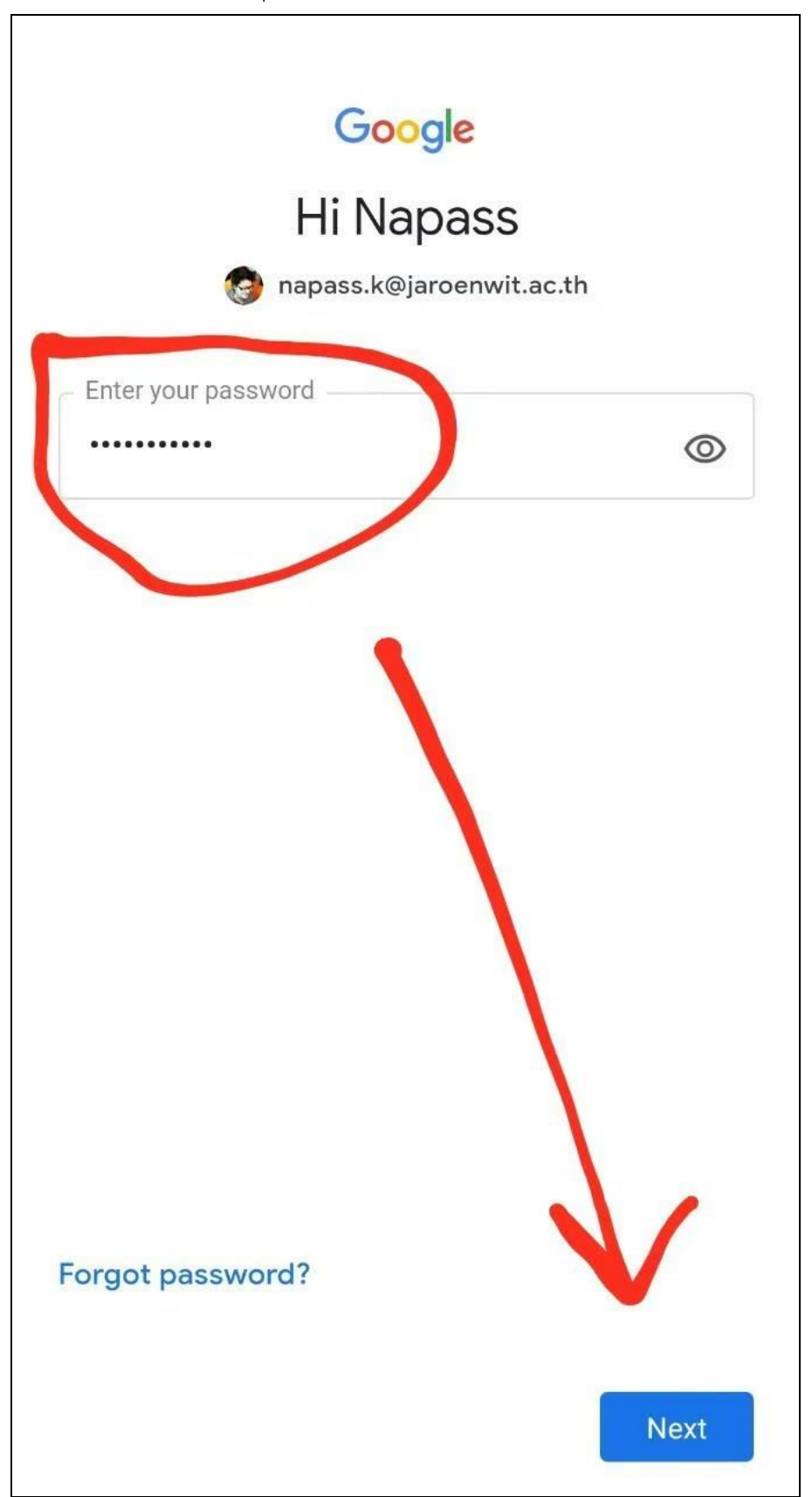

6. สำเร็จ! สามารถใช้งานอีเมลล์ @jaroenwit.ac.th ได้

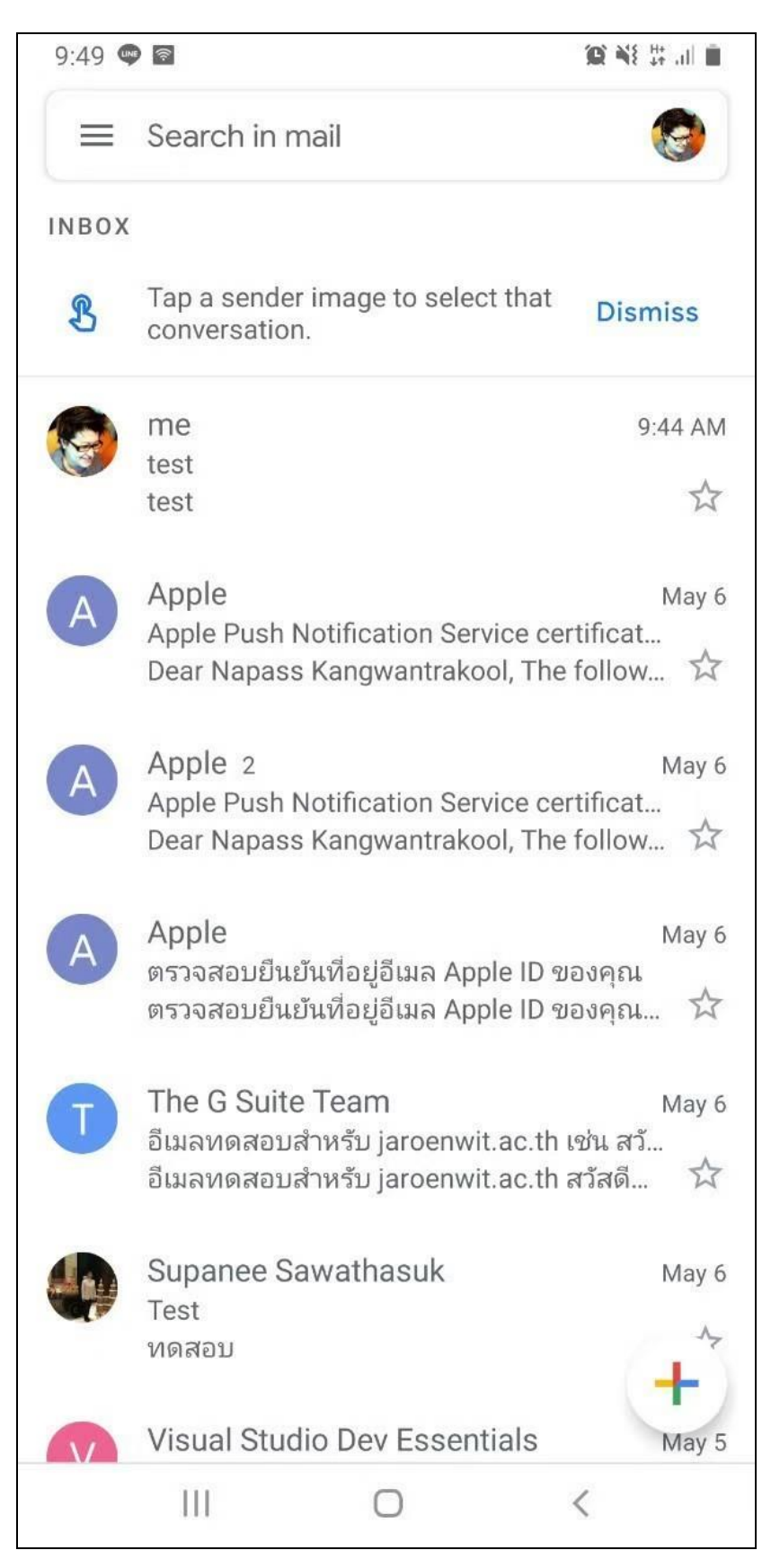

|    | 97 07          | N                 |                             | <u>ط</u> . | d d     | a, d   |
|----|----------------|-------------------|-----------------------------|------------|---------|--------|
| 7. | หากต้องการสลับ | มไปไซ์อีเมลล์อีนๆ | สามารถคลิกที่ไอคอนด้านบนขวา | เพื่อเป    | ลียนชีย | บบัญชี |

| 2          | Search in mail                                                                         |
|------------|----------------------------------------------------------------------------------------|
| 0          | Napass K.<br>napass.k@jaroenwit.ac.th                                                  |
|            | Manage your Google Account                                                             |
| 99+        | iamCJ Kung<br>i inggmail.com                                                           |
| (A)<br>99+ | Napass Kang<br>napass.k@psu.ac.th                                                      |
| 99+        | Napass K<br>napass.k@a. n.ac.th                                                        |
| ප්         | Add another account                                                                    |
| 20         | Manage accounts on this device                                                         |
| Ċ          | Switch to work profile                                                                 |
|            | Privacy Policy • Terms of Service                                                      |
|            | อีเมลทดสอบสำหรับ jaroenwit.ac.th เช่น สว้<br>อีเมลทดสอบสำหรับ jaroenwit.ac.th สวัสดี 🛱 |
| •          | Supanee Sawathasuk May 6<br>Test<br>ทดสอบ                                              |
|            | Visual Studio Dev Essentials May 5                                                     |